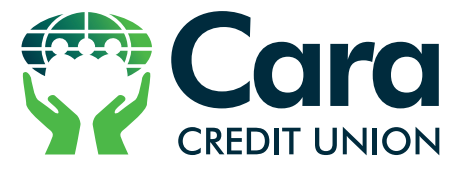

TRALEE | CASTLEISLAND | KILLORGLIN

# YOUR ACCOUNT AT YOUR FINGERTIPS

< Menu

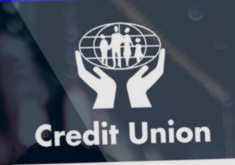

Sign In

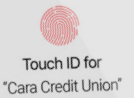

Enter Password Cancel

(066) 712 2373
www.caracreditunion.ie

Just Scan Your Fingerprint to Log in!

## **TOUCH ID LOGIN** IT'S EASY, SECURE AND FREE OF CHARGE

Love Online Banking with Cara Credit Union but struggle to remember your password or pin... Fear Not!

We are delighted to launch Touch ID login service to our mobile and online banking users which allows you to access your account using the fingerprint reader on your smartphone or tablet.

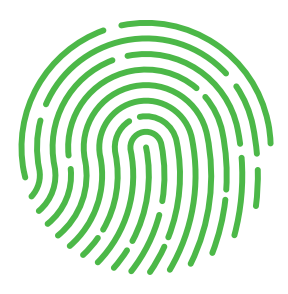

#### YOU CAN NOW:

- Check Balances
- View Statements
- Transfer Funds
- Pay Bills

# **BEFORE YOU GET STARTED:**

Are you signed up for online banking with Cara Credit Union? You must be a current member and a registered user of Cara Credit Union Online Banking to download the **cuAnywhere Mobile App**.

To get started with online banking, select "Register" on our website and you'll be guided through a simple registration process.

#### Have you downloaded the CuAnywhere Mobile App?

Download our mobile app by visiting the App Store or Google Play on your device and searching for "cuAnywhere." When App is installed, select that you are a member of Credit Union Ltd.

## REGISTER FOR TOUCH ID ON cuANYWHERE APP

#### Getting Started is easy!

First, make sure you have the most updated version of the cuAnywhere App.

Second, make sure your phone is compatible for touch access (you will find this under Settings and Fingerprint).

#### Just follow these six simple steps:

- Step 1: Open the cuAnywhere app on your phone
- Step 2: Sign in as normal with your Username, PIN & then Password
- Step 3: Select the Menu Tab
- Step 4: Select Register for TouchID
- Step 5: Read Disclaimer.
- To Proceed Select Register
- **Step 6:** Scan Fingerprint by holding Finger / Thumb over the home button on your phone.

## LOG IN USING TOUCH ID FOR CUONLINE THROUGH PC /LAPTOP

#### Scan the QR Code and you're in!

Our CuOnline Banking is integrated with TouchID, cuAnywhere's fingerprint authentication. When you enroll in TouchID, you'll only need to touch your finger on your phone's "home" button to log into your cuOnline Banking through your PC / Laptop.

#### Just follow these six simple steps:

- Step 1: Go to www.caracreditunion.ie and select Log In. If you are in our Tralee Office go to the Kiosk and you will see a QR code on screen.
- Step 2: Open cuAnywhere App on your phone
- Step 3: Scroll down on the Home Screen and Select Login to CuOnline
- Step 4: Scan the QR Code on the PC / Laptop Screen using your phone.
- **Step 5:** Scan your Fingerprint by holding the home button on your phone.
- Step 6: You should now be able to access your CuOnline Account on your PC / Laptop

You can log onto our Kiosk in Tralee by scanning the QR code on the screen.

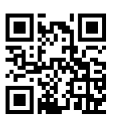

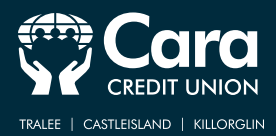

### **MODERN BANKING** from your Local Credit Union

<u>Mobile Banking</u>

<u>Online Banking</u>

#### **Direct Debits**

**Electronic Funds Transfers** 

IBAN and BIC on every account

Bill Pay

<u>Cu Payroll</u>

Apply for a loan by phone or online

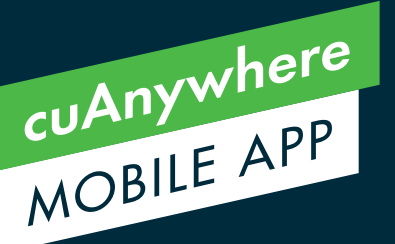

Download our FREE app cuAnywhere from Google Play Store or Apple App Store and access your account by phone using your cuonline log in details.

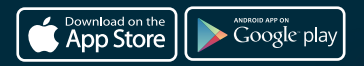

(066) 712 2373

Now with fingerprint scan

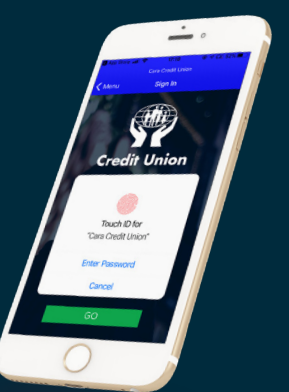

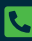

www.caracreditunion.ie